Vision 3

# **VOS Registration**

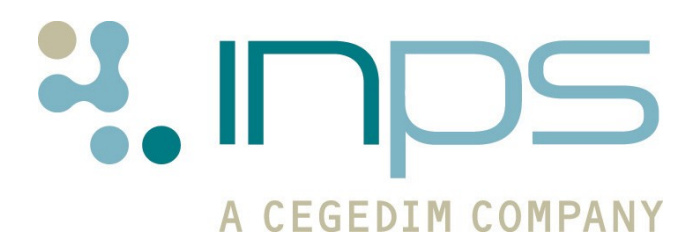

Copyright © INPS Ltd 2012 The Bread Factory, 1A Broughton Street, Battersea, London, SW8 3QJ T: +44 (0) 207 501700 F:+44 (0) 207 5017100 W: <u>www.inps.co.uk</u>

## **Table of Editions and Contents**

| Date       | Version | Contents                                                    | Output        |
|------------|---------|-------------------------------------------------------------|---------------|
| 1/8/11     | 001     | Created                                                     | Docx &<br>PDF |
| 24/08/11   | 002     | Whats New added                                             | Docx &<br>PDF |
| 19/09/2011 | 003     | Updated with VOSAPP2                                        | Docx &<br>PDF |
| 31/10/11   | 004     | Registration Practice and Patient user guides integrated.   | Docx &<br>PDF |
| 06/11/11   | 005     | Updated following review by ESTU                            | Docx &<br>PDF |
| 05/12/11   | 006     | Updated NHS Mail details                                    | Docx &<br>PDF |
| 08/02/12   | 007     | Note added to email details.                                | Docx &<br>PDF |
| 31/05/12   | 008     | Update to Online<br>Registration – username<br>max 15 char. | Docx &<br>PDF |
|            |         |                                                             |               |

Copyright © INPS Ltd 2012

# Contents

| VOS REGISTRATION                                                                                                    | 1                                                                                                    |
|----------------------------------------------------------------------------------------------------|----------------------------------------------------------------------------------------------------|
| What's New<br>DLM 380 (19/09/11)<br>DLM 350 (05/08/11)                                                                                                    | <b>1</b><br>1<br>2                                                                                                    |
| Registration (Practice)<br>Add Patient Verification Details<br>Creating a VOS Online Account<br>Registration Status<br>Online Account – Created<br>Online Account – Registered<br>Online Account – Active<br>Online Account – Locked<br>Disabling the VOS User Account<br>To Disable a User Account<br>Patient Reached DNA Limit - Account Disabled<br>Searching for Patients' with a VOS Account<br>Create an Ad-Hoc Search for Patients with a VOS Account<br>Print a Standard Report                                                                                                    | <b>3</b><br>3<br>4<br>7<br>7<br>7<br>7<br>7<br>7<br>8<br>8<br>8<br>9<br>10<br>10                                                                                                 |
| Registration (Patient)<br>Requisites<br>Internet Browsers<br>Mobile Operating/Software Systems<br>Creating an Online Account and Password<br>Online Registration<br>Activating the Account<br>Sign In – Accessing the Website<br>Forgotten Username<br>Forgotten Password<br>My Profile<br>Change Email<br>Change Password<br>Change Security Question<br>Navigating the Website<br>External Links on Website<br>Logout<br>Troubleshooting<br>Registration Failed<br>Account registered, but not activated<br>If you lose your Registration Confirmation Letter before Registering y<br>Account<br>GP System Unavailable<br>Sign In – Failed Attempt | 14<br>14<br>14<br>15<br>15<br>17<br>19<br>20<br>21<br>23<br>23<br>24<br>25<br>26<br>27<br>27<br>27<br>28<br>28<br>28<br>28<br>28<br>28<br>28<br>28<br>28<br>28<br>28<br>28<br>28 |

| APPENDIX                                  | 34 |
|-------------------------------------------|----|
| Terms & Conditions and Privacy Statement. | 33 |
| System Logout                             | 33 |
| Unexpected Errors                         | 32 |
| Help Signing In                           | 31 |

Adding Communication Details

34

## **VOS Registration**

## What's New

DLM 380 (19/09/11)

Registration (Practice)

#### Vision Registration Changes

 Registration - Online Service – The Online Services tab has been updated, there is an add button for email addresses and mobile numbers. See "Creating a VOS Online Account" on page 4.

**NOTE** – The mobile number is used for SMS messaging, which is available for English and Scottish practices with NHS Mail.

 Registration Letter Update – The registration letter has been updated to include the patients address and the Registration Token expiry date (if set). See "Creating a VOS Online Account" on page 4.

#### **Registration (Patient)**

#### **Creating an Online Account Changes**

- **Registration Letter Expiration** Your GP practice can determine how long your registration letter is valid for, the expiry date (if set) is displayed on your registration letter. Once the letter has expired you are prevented from registering and will need to contact the practice for a new letter. See "Online Registration" on page 15.
- Account Activation When sent an activation token, there is now a time period for activation. If you do not activate your account before it expires you will need to get a new registration letter and re-register. See "Activating the Account" on page 17.

#### Sign In Changes

- Forgotten Username There is a link on the login screen to request a username reminder if required. See "Forgotten Username" on page 20.
- Forgotten Password There is a link on the login screen to request a username reminder if required. See "Forgotten Password" on page 21.

#### My Profile Changes

- **Email Address** You can now change your email address. See "Change Email" on page 23.
- Password You can change your password. See "Change Password" on page 24.
- Security Question When logging in, if no security question exists you are prompted to create a security question. You will then be prompted for your security question details when changing your profile settings. See "Change Security Question" on page 25.

#### **Other Changes**

- Browser Requirements/Unsupported Browser If the browser used is not supported an info bar is displayed at the top of the webpage. See "Requisites" on page 14.
- Documentation Re-organised -
  - **VOS Configuration User Guide -** This is for Practices to enable and setup VOS and configure services eg Online Appointments.
  - VOS Registration This user guide explains how to register a
    patient for VOS and how a patient creates and activates a VOS user
    account.
  - VOS Online Appointments This user guide explains how to configure Vision Appointments for use online. It also shows how Online Appointments is used by the patient to book or cancel appointments.

#### DLM 350 (05/08/11)

- Original VOS Online Appointment documentation re-organised into separate modular user guides:
  - **VOS Configuration User Guide** This is for practices to enable and setup VOS and configure services eg Online Appointments.
  - **VOS Registration (Practice)** This user guide explains how to register a patient for VOS and manage the registration.
  - **VOS Registration (Patient)** This user guide explains how a patient creates and activates a VOS user account.
  - **VOS Using Online Appointment (Practice)** This user guide explains how to configure Vision Appointments for use online.
  - **VOS Using Online Appointment (Patient)** This user guide shows how Online Appointments is used to book or cancel appointments.
- Changes to Disable User Account In preparation for the release of Online Repeats the Disable User Account tools have been updated. Patients can be disabled from all VOS services or an individual module. See Disabling the VOS User Account on page 8 for further details.

## **Registration (Practice)**

Once Vision Online Services have been activated in Vision Control Panel, a new Online Services screen becomes available in **Registration**. This enables you to create a VOS web account for the patient, which will record the status of their account. This account can be disabled by the practice if misused by the patient.

The practice staff member registering the patient must confirm the identity of the patient, for example from photo identification. See "Add Patient Verification Details" on page 3

The Registration process requires the use of an email address for the patient. If the patient does not have an email address, they cannot register for VOS.

**Training Tip:** Email addresses can be added to a patient's Registration screen as a Communication entry; add the email address as you would add a telephone number for the patient, select email from the drop down list.

Once the registration is complete, you must print off the Registration letter and give it to the patient. They must then go to the VOS website to complete their registration. See Registration (Patient) on page 14 for further details.

The letter contains the following details:

- Practice ID
- **Patient ID** (NHS number in England, CHI number in Scotland and H+C number for Ireland)
- VOS Registration Token

**NOTE** – In England and Wales, accounts can only be created for patients with a new style NHS number. In Scotland the CHI number is required and in Northern Ireland the H & C Number. This detail will be recorded as the **Patient ID**.

#### Add Patient Verification Details

This enables you to record the verification details presented by the patient to prove their identity.

- 1. In Consultation Manager, select the patient.
- 2. Start a consultation, then type **#91B** in the **Read Term Add** window.
- 3. Press enter, 91B.00 Patient data verified is displayed, click OK.
- 4. Add the type of identification in the **Comment** window, eg Passport.
- 5. Click **OK** to save and close.

## **Creating a VOS Online Account**

**NOTE** – If the patient has already created an Online Account for Online Appointment purposes, they will not have to register again to use Online Repeats. If you do not wish patients to be automatically registered for additional modules contact INPS Sales or your account manager. See also "Disabling the VOS User Account" on page 8.

1. Go to Vision – Registration, select the patient and click on the Online Services tab.

| Registration Details                                                                                                    | × |
|----------------------------------------------------------------------------------------------------|---|
| 🗖 Incomplete Details 🛛 🗖 Incomplete RegLinks                                                                                                    |   |
| Pers <u>o</u> nal Addre <u>s</u> s Registration <u>N</u> otes Other I <u>d</u> s<br>Family FP <u>6</u> 9 <u>C</u> onsent <mark>Online Services</mark> | . |
| Account Status<br>Confirmation Email Address:                                                                                                    |   |
| ▼ Add                                                                                                    |   |
| Confirmation SMS Number:<br>No Selection Add                                                                                                    |   |
| C Created C Registered C Active C Locked Create Online Account                                                                                        |   |
| Global Appointments Prescriptions                                                                                                    |   |
| Reason:                                                                                                    |   |
| Disable                                                                                                    |   |
|                                                                                                    | ┟ |
| OK Cancel Contacts Help                                                                                                    |   |

Registration – Online Services

2. Select or add a confirmation email address. To add a new email address click the Add button, type the patient's email address in the Contact box, then click OK to save and close. This email address will be used to send confirmation and reminder messages to the patient. See "Adding Communication Details" on page 34.

| Communication - Add |        |
|---------------------|--------|
| Contact :           |        |
|                     |        |
| Type of Contact :   |        |
| Email               |        |
| Valid Period        | UK     |
| From : Until :      | Cancel |
|                     | Help   |

Communication Add – Email Address

3. Next, select or add a Confirmation SMS Number, to add a communication number click the **Add** button, type the mobile number in the **Contact** box, click **OK** to save and close.

**NOTE** – SMS messaging is only available to practices in England and Scotland who have setup and NHS Mail account for VOS. See VOS Configuration User Guide for further details.

| Communication - Add               |        |            |
|-----------------------------------|--------|------------|
| Contact :                         |        |            |
| Type of Contact :<br>Mahila phone |        |            |
| Valid Period                      |        | <br>OK     |
| From : U                          | ntil : | <br>Cancel |
|                                   |        | Help       |

Communication Add – Mobile Number

- 4. Click the **Create Online Account** button; this will generate a 10 character **Registration Token** and launch **Microsoft Word** with a letter containing the patient's **Online Registration Details**:
  - Practice ID
  - **Patient ID** (NHS number in England, CHI number in Scotland and H+C number for Ireland)
  - **VOS Registration Token** Including the expiry date set by the practice, see "<u>VOS Configuration User Guide</u>" for further details.

**NOTE** – The registration letter has been updated to include the patients address and the expiration date of the Registration Token (if set).

|                                                                                                    | 05 October 2011                                                                                                    |
|----------------------------------------------------------------------------------------------------|----------------------------------------------------------------------------------------------------|
|                                                                                                    | The MAP Practice                                                                                                    |
| Mr Matthew M A<br>185 Privett Road<br>Leeds<br>299 922                                                                                                    |                                                                                                    |
| Visi<br>Re                                                                                                    | ion Online Services<br>egistration Details                                                                                                    |
| Dear Mr Matthew M A                                                                                                    |                                                                                                    |
| This letter is confirmation that y<br>You will require the following de                                                                                                    | you have been registered to use Vision Online Services.<br>etails to register online:                                                                                                    |
| Website:                                                                                                    | www.myvisiononline.co.uk                                                                                                    |
|                                                                                                    |                                                                                                    |
| Practice ID:                                                                                                    | G12345                                                                                                    |
| Practice ID:<br>Patient ID:                                                                                                    | G12345<br>4036381482                                                                                                    |
| Practice ID:<br>Patient ID:<br>Registration Token:                                                                                                    | G12345<br>4036381482<br>BB8DCB49FA (Expires on 30/10/2011)                                                                                                    |
| Practice ID:<br>Patient ID:<br>Registration Token:<br>Go to the website, type www.my                                                                                                    | G12345<br>4036381482<br>BB8DCB49FA (Expires on 30/10/2011)                                                                                                    |
| Practice ID:<br>Patient ID:<br>Registration Token:<br>Go to the website, type <u>www.my</u>                                                                                                    | G12345<br>4036381482<br>BB8DCB49FA (Expires on 30/10/2011)<br>wisiononline.co.ukthen click the Register tab.                                                                                                 |
| Practice ID:<br>Patient ID:<br>Registration Token:<br>Go to the website, type <u>www.my</u>                                                                                                    | G12345<br>4036381482<br>BB8DCB49FA (Expires on 30/10/2011)<br>wisiononline.co.ukthen click the Register tab.                                                                                                 |
| Practice ID:<br>Patient ID:<br>Registration Token:<br>Go to the website, type <u>www.my</u>                                                                                                    | G12345<br>4036381482<br>BB8DCB49FA (Expires on 30/10/2011)<br>wisiononline.co.ukthen click the Register tab.                                                                                                 |
| Practice ID:<br>Patient ID:<br>Registration Token:<br>Go to the website, type <u>www.my</u><br>So to the website, type <u>www.my</u><br>Register<br>Sign In Register<br>Following this process, you will                                                                                                    | G12345<br>4036381482<br>BB8DCB49FA (Expires on 30/10/2011)<br>wisiononline.co.uk then click the Register tab.                                                                                                |
| Practice ID:<br>Patient ID:<br>Registration Token:<br>Go to the website, type <u>www.my</u><br>Go to the website, type <u>www.my</u><br>Go to the website, type <u>w</u> | G12345<br>4036381482<br>BB8DCB49FA (Expires on 30/10/2011)<br>Avisiononline.co.uk then click the Register tab.                                                                                               |
| Practice ID:<br>Patient ID:<br>Registration Token:<br>Go to the website, type www.my<br>Sign in Register<br>You will need to create a userna<br>Following this process, you will<br>Yours Sincerely,<br>The INPS Practice                                                                                                    | G12345 4036381482 BB8DCB49FA (Expires on 30/10/2011)  visiononline.co.uk then click the Register tab. ame and password, and then activate your account. be able to login and use the Vision Online Services. |

Registration Confirmation Letter

- 5. Check the details and if correct, print out the letter and hand it to the patient.
- 6. The **Online Services** tab will then show that the account has been **Created.** Click **OK** to close.

**Note:** The Registration Letter can be edited to add additional practice details. Go to P:\Wordproc\Template\VosRegdetails.doc.

| Registration Details                                  | ×                     |
|-------------------------------------------------------|-----------------------|
| 🗖 Incomplete Details 👘 Incomplete RegLinks            |                       |
| Personal Address Registration <u>N</u> otes Other Ids |                       |
| Family FP <u>6</u> 9 Consent Online Services          |                       |
| - Account Status                                      |                       |
| Confirmation Email Address:                           |                       |
| ann.jones@hotmail.com                                 | ✓ Add                 |
| Confirmation SMS Number:                              |                       |
| 077778888888                                          | ▼ Add                 |
|                                                       |                       |
| © Created C Registered C Active C Locked              | Create Online Account |
| Account Created                                       |                       |

#### **Registration Status**

There are four online account status':

#### **Online Account – Created**

When the patient has supplied their email address, the Online Account is then created in Vision Registration and a Registration Confirmation Letter generated and given to the patient. Their status will be shown as **Created**.

#### **Online Account – Registered**

When the patient has completed the Online Registration Process, creating a username and password, but not activating the account by acknowledging the confirmation email, the status will be shown as **Registered**.

#### **Online Account – Active**

When the patient has activated the Online Account by following the link in the confirmation email, the account status will be shown as **Active**.

#### **Online Account - Locked**

If the patient enters the incorrect password 5 times at one attempt, the Online Account will be **locked**. To unlock the Online Account, click on **Active**. This will unlock the account and allow access Online to the patient.

| Registration Details                                                                                                    | × |
|----------------------------------------------------------------------------------------------------|---|
| Incomplete Details                                                                                                    |   |
| Personal         Address         Registration         Notes         Other         Ids           Family         Consent         Online Services         Image: Consent Contract Contract Cont |   |
| Account Status<br>Confirmation Email Address:                                                                                                    |   |
| cath.abbott@test.co.uk Add                                                                                                    |   |
| Confirmation SMS Number:                                                                                                    |   |
| No Selection                                                                                                    |   |
| C Created C Registered C Active Create Online Account                                                                                                    |   |
| Global Appointments Prescriptions                                                                                                    |   |
| Reason:                                                                                                    |   |
| OK Cancel Con <u>t</u> acts <u>H</u> elp                                                                                                    | ŀ |

Account Locked

## **Disabling the VOS User Account**

The patient's Vision Online Services account can be disabled at the request of the patient or the practice for example:

- Patient chooses to Opt out of Online Services.
- The Service is being abused by Patient, so the practice disables the account.
- The patient chooses to opt out of one of the modules.

#### To Disable a User Account

- 1. Go to Vision Registration, select the patient and click the Online Services tab.
- 2. To disable the Patient's Online Account the following options are available:
  - **Global** This disables all services available to the Account. The patient is unable to login.
  - **Appointments** This prohibits access to the Online Appointments module only.
  - Prescriptions This stops the patient ordering repeat prescriptions online only.
- 3. Select the required tab and tick the **Disable** box, type a **Reason** in the **Reason** Window (optional).

| Registration Details                                                                                                    |     |
|----------------------------------------------------------------------------------------------------|-----|
| Incomplete Details Incomplete RegLinks                                                                                                    |     |
| Pers <u>o</u> nal Addre <u>s</u> s Registration <u>N</u> otes Oth <u>e</u> r I <u>d</u> s<br>Family FP <u>6</u> 9 <u>C</u> onsent Online Services |     |
| Confirmation Email Address:                                                                                                    |     |
| ann.jones@hotmail.com                                                                                                    | ,dd |
| Confirmation SMS Number:                                                                                                    | dd  |
| Created C Registered C Active C Locked Create Online Accou                                                                                        | nt  |
| Global Appointments Prescriptions                                                                                                    |     |
| Reason:                                                                                                    |     |
| I Disable Patient Opted out                                                                                                    | <   |
|                                                                                                    |     |
|                                                                                                    |     |
| OK Cancel Con <u>t</u> acts <u>H</u> elp                                                                                                    |     |
|                                                                                                    |     |

- 4. The patient will not be able to use the Online Services you have disabled.
- 5. Click **OK**, to save and close. If the patient attempts to login they will receive a message confirming their Account is Locked.
- 6. The Account can be **Reactivated** by clicking to remove the Disable tick. The patient can now login without having to re-register.

#### Patient Reached DNA Limit - Account Disabled

If you have set the patients account to be disabled on reaching a specified number of Did Not Attend (DNA) appointments, the patient is prompted when signing in online: *User account has been disabled. Please contact your practice.* 

| Sign In             | Register                                                         |                                                                                |  |  |  |
|---------------------|------------------------------------------------------------------|--------------------------------------------------------------------------------|--|--|--|
| Welcome to Vision O | nline, our new service                                           | that allows you to manage your healthcare online. Click here to find out more. |  |  |  |
|                     | Sign In                                                          |                                                                                |  |  |  |
|                     | Already registered                                               | Already registered? Sign in below.                                             |  |  |  |
|                     | User account has been disabled. Please contact your<br>Practice. |                                                                                |  |  |  |
|                     | Pra                                                              | actice ID: Search                                                              |  |  |  |
|                     | Us                                                               | ername: Forgotten usemame?                                                     |  |  |  |
|                     | Pa                                                               | SSWORD: Forgotten password?                                                    |  |  |  |
|                     |                                                                  | Sign In                                                                        |  |  |  |
|                     | For help signing in click here                                   |                                                                                |  |  |  |
|                     | Need to Register                                                 | ?                                                                              |  |  |  |
|                     | Click <u>here</u> to regist                                      | ter for Vision Online Services.                                                |  |  |  |

Sign In Screen – Account Disabled

The Global Disable settings are changed automatically and the number and date range of the DNA'd appointments is displayed.

| Registration Details                                                                                                    | × |
|----------------------------------------------------------------------------------------------------|---|
| 🗖 Incomplete Details 🗧 Incomplete RegLinks                                                                                                    |   |
| Pers <u>o</u> nal Addre <u>s</u> s Registration <u>N</u> otes Oth <u>e</u> r I <u>d</u> s<br>Family FP <u>6</u> 9 <u>Consent</u> Online Services                                                                                                    | _ |
| Account Status<br>Confirmation Email Address:                                                                                                    |   |
| cath.abbott@gmail.co.uk                                                                                                    |   |
| Confirmation SMS Number:<br>07123445566 Add                                                                                                    |   |
| C Created C Registered C Active C Locked Create Online Account                                                                                                    |   |
| Global       Appointments       Prescriptions         Reason:       Image: Prescription and 13/10/2010 and 13/10/2011         Image: Prescription and Prescription and Prescripti and Prescription and Prescription and Pre |   |
| OK Cancel Contacts Help                                                                                                    |   |

Global Disable – DNA Limit Reached

## Searching for Patients' with a VOS Account

You can create an ad-hoc search to identify patients with a VOS account. You can also specify the following registration status':

#### Create an Ad-Hoc Search for Patients with a VOS Account

- 2. Login to Vision; go to Reporting Search and Reports.
- 3. Click the New Ad-Hoc Search **i**con, the ad-hoc search window will open.

| SEARCH: New Search                                                                                                    |                                                                |            |
|----------------------------------------------------------------------------------------------------|----------------------------------------------------------------|------------|
| File Edit Maintenance Help                                                                                                    |                                                                |            |
| Search Input<br>Group Input:                                                                                                    | Report Output Standard Report<br>Group Output:                 | •          |
| Search Details Selections Add Entity                                                                                                    | Report Details                                                 | Add Entity |
| Search Details                                                                                                    | Report Details                                                 |            |
| Match on all or any<br>Do you wish to include patients if a<br>match is found on any entity, or only if C Match Any<br>matches are found on all selected C Match All<br>entities. | <u>B</u> un         New           Clgse         Help         S | Save       |

Ad Hoc Search

4. Click Add Entity, open the Miscellaneous Searchable Entities folder and select VOS Users, click OK.

| Select From Group                                                                                                    | ×              |
|----------------------------------------------------------------------------------------------------|----------------|
| <ul> <li>Additional Patient Data</li> <li>Consultation</li> <li>Problems</li> <li>Therapy</li> <li>Immunisations</li> <li>Recalls and Reviews</li> <li>Referrals and Requests</li> <li>All other Clinical Data</li> <li>Test Data</li> <li>Ios Data</li> <li>Miscellaneous Searchable Entities</li> </ul> | Cancel<br>Help |
|                                                                                                    |                |

Select Entity – VOS Users

5. To select the criteria for your search, highlight the VOS Users entity and click **Selections.** 

| 🖋 SEARCH: New Search                                                          |                                                                                                    |
|-------------------------------------------------------------------------------|----------------------------------------------------------------------------------------------------|
| File Edit Maintenance Help                                                    |                                                                                                    |
| Search Input<br>Group Input: Select                                           | Report Output View                                                                                                    |
| Search Details Selections Add Entity Search Details Patient Details VOS Users | Report Details     Add Entity       Report Details     Patient Details (All)       VOS Users (All)     VOS Users (All) |

Ac-Hoc Search - Selections

- 6. This opens the **Criteria Select** window. Select your criteria using the following options:
  - **Inactive** Select Inactive = Yes to find patients whose VOS account has been disabled.
  - **Input Operator** A particular user(s) can be selected.
  - **VOS Registration Status** Select from Active, Created, Locked, Registered. (See "Registration Status" on page 7)

| 🔲 Criteria Select       |                                                                                                    |
|-------------------------|----------------------------------------------------------------------------------------------------|
| Full_ Review_           |                                                                                                    |
| Remove All              | OK Cancel Help                                                                                                    |
| VOS Users               | VOS Users<br>VOS Registration Status                                                                                                    |
| VOS Registration Status | Equals ○ Not Equals     Active     Created     Locked     Registered     Second Second Seco |
|                         | Add New Delete                                                                                                    |

Criteria Select

7. Click **Run**, the search results will be displayed.

#### Print a Standard Report

8. Select **Standard Report** from the Report Output drop-down list.

| 💞 SEARCH: New Search                           |                                                                                                    |
|------------------------------------------------|----------------------------------------------------------------------------------------------------|
| File Edit Maintenance Help                     |                                                                                                    |
| Search Input<br>Group Input:                   | Report Output     View       Group Output:     View       Count     Summary Report                                |
| Search Details Selections Add Entity           | Report Details Standard Report<br>Age/Sex Report                                                                  |
| Search Details<br>Patient Details<br>VOS Users | Report Details Export Data (.DBF File)<br>Export Data (Tab Separated)<br>Patient Details (All)<br>VOS Users (All) |

Report Output

 Click Run to create the report, or if the search has previously been run, select File – Report on Last Search which uses the previous run to produce the report.

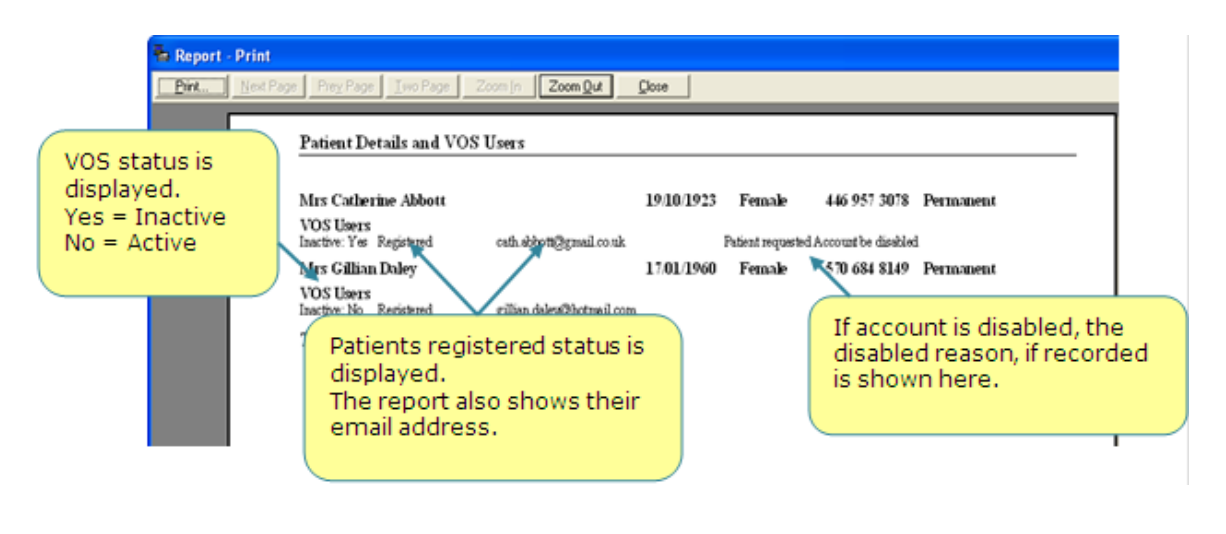

Standard Report

10. To print, click Print.

## **Registration (Patient)**

This section of the user guide explains the Registration process undertaken by the patient to create an Online User Account, how to maintain it and how to sign in and out. Their process starts with the registration letter which is generated at the practice when registering the patient in Vision Registration. See Creating a VOS Online Account on page 4.

The letter confirms the patient's registration details, which are required to complete the Registration and Activation process. Once the patient has created and activated their online account, they can log in and use the Online Modules available at your practice.

## Requisites

#### **Internet Browsers**

The Following browsers can be used to access VOS:

- Microsoft Internet Explorer 6 or higher
- Firefox 3.x or higher
- Safari 2.x or higher
- Chrome 5.x or higher

#### **Mobile Operating/Software Systems**

VOS can also be accessed from a mobile phone (smartphone), your phone can be used if it has one of the following mobile operating/software systems:

- iPhone
- Android
- Blackberry (OS6)

## **Creating an Online Account and Password**

The following process is undertaken by the patient to create an Online User Account.

#### **Online Registration**

1. Go to website <u>www.myvisiononline.co.uk</u>, the address is included in the letter from your GP practice. Click the **Register** tab.

| 0 VISION | onune                                                                                                    | Help |
|----------|----------------------------------------------------------------------------------------------------|------|
|          |                                                                                                    |      |
| Sign In  | Register                                                                                                    |      |
|          |                                                                                                    |      |
|          | Registration Details                                                                                             |      |
|          | Please enter the details printed on the registration letter obtained from your GP Practice:                      |      |
|          | Practice ID: Search                                                                                              |      |
|          | Patient ID:                                                                                                    |      |
|          | Registration Token:                                                                                              |      |
|          | Choose a Username and Password:                                                                                  |      |
|          | Username:                                                                                                    |      |
|          | Password:                                                                                                    |      |
|          | Confirm Password:                                                                                                |      |
|          | Passwords must be a minimum length of 6<br>characters with a combination of uppercase,<br>lowercase and numbers. |      |
|          | □ I agree to the Terms & Conditions and Privacy Policy                                                           |      |
|          | Register                                                                                                    |      |
|          | For help registering click here                                                                                  |      |
|          |                                                                                                    |      |
|          |                                                                                                    |      |
|          |                                                                                                    |      |

Registration Screen

- 2. Type the practice ID (this is a 6 digit alphanumerical code) in the **Practice ID** box, you will find your GP practices ID in your Registration Letter.
- 3. Type your NHS number as detailed in your Registration letter into the **NHS Number** box, adding the 10 digit code with no spaces.
- Type the Registration Code (a 10 digit code alphanumerical code, used to activate your account) in the **Registration Token** box. This code is case sensitive so be careful to type it exactly as it appears in the Registration Letter.

| This letter is confirmation that you have been registered to use Vision Online Services.<br>You will require the following details to register online: |            |
|----------------------------------------------------------------------------------------------------|------------|
|                                                                                                    |            |
| Practice ID:                                                                                                    | G12345     |
| Patient ID:                                                                                                    | 4036381482 |
|                                                                                                    |            |

Extract from Registration Letter

**NOTE** – Your Registration Token may have an expiration date, if so this will be displayed on your Registration Letter. If the date has expired you will not be able to register. Contact your practice for a new Registration Letter.

5. Create a Username (max 15 characters); if the username you enter is already in use you will get the Registration Failed message **User name is not available** at the top of the screen. Create a new username to continue.

|         | ONLINE                                                                                                    | Help |
|---------|----------------------------------------------------------------------------------------------------|------|
| Sign In | Register                                                                                                    |      |
|         | Registration: Failed - Username is not available.                                                                |      |
|         | Please enter the details printed on the registration letter obtained from your GP Practice:                      |      |
|         | Practice ID: Search                                                                                              |      |
|         | Patient ID:                                                                                                    |      |
|         | Registration Token:                                                                                              |      |
|         | Choose a Username and Password:                                                                                  |      |
|         | Username:                                                                                                    |      |
|         | Password:                                                                                                    |      |
|         | Confirm Password:                                                                                                |      |
|         | Passwords must be a minimum length of 6<br>characters with a combination of uppercase,<br>lowercase and numbers. |      |
|         | □ I agree to the <u>Terms &amp; Conditions</u> and <u>Privacy Policy</u><br>Register                             |      |
|         | For help registering click here                                                                                  |      |

Registration Failed – User name not available

6. Create a Password; this must be at least 6 characters long and contain upper and lower case letter(s) and number(s). Passwords are case sensitive.

**HINT:** Check your CAPS Lock setting when adding a password, as passwords are case sensitive.

- 7. Read the **Terms & Conditions** and **Privacy Policy**, and tick the box to confirm acceptance of these conditions
- 8. Click **Register** to create your Online Account.
- 9. You have successfully registered with your GP practices to use VOS. You will need to keep your username and password safe.

Your account now needs to be activated, an email has been sent to your email address. See "Activating the Account" on page 17.

#### Activating the Account

Following successful Registration, you will receive a confirmation email which contains a Confirmation Code; this is required to activate your Account. Your Account is not active until this is done.

**IMPORTANT** – Your practice may have set a time limit for VOS accounts to be activated. If you don't activate your account before this period expires, you will have to re-register. If your Registration Token has also expired, you will have to contact your practice to obtain a new Registration Letter.

| From:                         | inpsvppadmin@googlemail.com                                                                                                    |  |  |
|-------------------------------|----------------------------------------------------------------------------------------------------|--|--|
| 10:<br>Subject:               | Cath.aboott@test.co.uk<br>Appointment Reminder                                                                                                    |  |  |
| This email                    | account is not monitored.                                                                                                    |  |  |
| If you reply t<br>In the case | to this e-mail, your request will not be read or actioned.<br>of life threatening emergencies, please ring 999. In other cases please contact your surgery direct. |  |  |
| You have su                   | ccessfully registered with Vision Online Services.                                                                                                    |  |  |
| Your confirm                  | ation code is: 630MLQVGZ3                                                                                                    |  |  |
| You must no                   | You must now confirm the email address associated with your account. You can do this by following the link below:                                                  |  |  |
| http://46.51                  | http://46.51.166.61/vpp/actions/activate.jsp?practiceID=G12345&username=cathabb&confirmationToken=6JOMLOVGZ1                                                       |  |  |
|                               |                                                                                                    |  |  |
|                               |                                                                                                    |  |  |
|                               |                                                                                                    |  |  |
|                               |                                                                                                    |  |  |
|                               |                                                                                                    |  |  |
|                               |                                                                                                    |  |  |
|                               |                                                                                                    |  |  |
|                               |                                                                                                    |  |  |

#### Confirmation Email

1. On receipt on the email, follow the activation instructions to activate your account; this can be done by clicking on the Link in the email, which will take you to the Registration Confirmation screen. The **Registration: Successful** Confirmation screen will then be displayed, type your password and click **Continue** to sign in.

| 0 <b>VISION</b> ONLINE                                                                                                    | Hel         |
|----------------------------------------------------------------------------------------------------|-------------|
| Sign In Register                                                                                                    |             |
| Enter Password Registration: Successful Your account has been activated. Please enter your password to continue. Password: Continue |             |
| INP'S is not responsible for the sortent of external internet sites.                                                                |             |
| Taims & Conditions   Privacy Policy                                                                                                 | @ INPS 2011 |

Registration Successful - Confirmation

2. Alternatively, enter the Confirmation Code from the email on the Registration Confirmation screen of the website if you kept the window open. Type the Confirmation Code in the **Confirmation Code** box and click the **Activate** button.

| Confirmation Code                                                                                                   |  |  |
|----------------------------------------------------------------------------------------------------|--|--|
| A confirmation email has been sent to the email address you specified at the GP Practice.                           |  |  |
| You must copy the confirmation code to the box below to activate your account or navigate to the link in the email. |  |  |
| Confirmation Code:                                                                                                  |  |  |
| Activate                                                                                                    |  |  |
| For help activating click here                                                                                      |  |  |

Registration Confirmation Screen

3. Your status is now displayed on the Confirmation screen; **Registration: Successful** *Your account has been activated. Please enter your password to continue.* Type your password in the box and click **Continue**, to sign in.

| <b>VISION</b> ONLINE                                                                                                  | Help        |
|----------------------------------------------------------------------------------------------------|-------------|
| Sign In Register                                                                                                    |             |
| Enter Password Registration: Successful                                                                               |             |
| Your account has been activated. Please enter your password to continue. Password:                                    |             |
| Continue                                                                                                    |             |
|                                                                                                    |             |
|                                                                                                    |             |
|                                                                                                    |             |
|                                                                                                    |             |
| INPS is not responsible for the content of external internet sites.<br><u>Terms &amp; Conditions   Privacy Policy</u> | © INPS 2011 |

Account Active - Confirmation

## Sign In – Accessing the Website

Once you have activated your account and have a user name and password you can visit the website to use the Online Modules available at your practice.

- 1. Go to <u>www.myvisiononline.co.uk</u>.
- Enter your **Practice ID** this can be found on your letter from the practice, or use the search facility (see "Practice ID – Search facility" on page 31 for further details).
- 3. Enter your **Username**. If you have forgotten your username there is a link, which when used will send a username reminder to your email account. See "Forgotten Username" on page 20 for further details.
- Enter your password, click on the Sign In button to access the opening screen. If you have forgotten your password, there is a link which when used will send a password reminder to your email account. See "Forgotten Password" on page 21 for further details.

| <b>⊘</b> ∨isiononune                                                                                                    | Help                   |
|----------------------------------------------------------------------------------------------------|------------------------|
| Sign In Register                                                                                                    |                        |
| Welcome to Vision Online, our new service that allows you to manage your healthcare online. Click here to find out more. |                        |
| Sign In Already registered? Sign in below.                                                                               | ABOUT SSL CERTIFICATES |
| Practice ID: Search                                                                                                    |                        |
| Username: Forgotten username? Password: Forgotten password?                                                              |                        |
| Sign In<br>For help signing in click <u>here</u>                                                                         |                        |
| Need to Register?                                                                                                    |                        |
| Click <u>nere</u> to register for Vision Unline Services.                                                                |                        |
|                                                                                                    |                        |
|                                                                                                    |                        |
|                                                                                                    |                        |
|                                                                                                    |                        |
| INPS is not responsible for the content of external internet sites.<br>Terms & Conditions   Privacy Policy               | @ INPS 2011            |

Sign In Screen

5. If you entered the correct details, your Online Appointments Account will open.

- 6. The first time you sign in you will be prompted to create a security question. See "Change Security Question" on page 25 for further details.
- 7. Once completed you can proceed use the available modules.

| VISIONONLINE<br>Home                                                                                                    |                                                                                                    |                                                                                                  | Help   Log                                                                     |
|----------------------------------------------------------------------------------------------------|----------------------------------------------------------------------------------------------------|--------------------------------------------------------------------------------------------------|--------------------------------------------------------------------------------|
| Home Appointments Pre                                                                                                    | scriptions                                                                                                    |                                                                                                  | My Profile                                                                     |
| Welcome Mrs Catherine Abbott!                                                                                                    |                                                                                                    |                                                                                                  |                                                                                |
| Welcome to the Visionary Healthcare Practice<br>Venus, Dr Michael Neptune and Dr Sarah Jupiter<br>working at the practice. These are junior doctors v<br>the practice for 6 months at a time. | <ul> <li>The Visionary Healthcare Practic<br/>We have been a training practice<br/>whose previous experience has be</li> </ul> | e has four full-time doctors: E<br>since 1996 and we often hav<br>en largely confined to hospita | or Carol Saturn, Dr Fiona<br>re registrar doctors<br>als. They are attached to |
| Today is Friday 30 of September 2011, incorrect, please log out immediately and                                                                                                    | you last logged in on <b>Friday 30 o</b><br>contact your GP Practice for advic                                                 | <b>f September 2011</b> at <b>10:02</b> ,<br>ce.                                                 | AM - if this is                                                                |
| Please select from one of the following option                                                                                                    | Ins:<br>Appointments<br>Prescriptions<br>My Profile                                                                            |                                                                                                  |                                                                                |
|                                                                                                    |                                                                                                    |                                                                                                  |                                                                                |
| Useful Links:<br>Information Standard<br>Common Health Questions                                                                                                    | Health News<br>Conditions & Treatments                                                                                         | <u>Medicine Guides</u><br>Patient.co.uk                                                          | Live Well                                                                      |
| PS is not responsible for the content of external internet sites.<br>Irms & Conditions   Privacy Policy                                                                                       |                                                                                                    |                                                                                                  | © INPS 20                                                                      |

Home Page

#### Forgotten Username

If you have forgotten your username, a link on the Sign In screen enables you to request a reminder.

- 1. From the Sign In screen, click the link Forgotten username?
- 2. A Username Reminder window is displayed. You are prompted: *Please enter your Practice ID and email address and we will send you a reminder of your username. If you are unsure of your Practice ID, please use the Search button to locate our practice by name.*

| Username Reminder                                                                        |                                                                                                    |
|------------------------------------------------------------------------------------------|----------------------------------------------------------------------------------------------------|
| Please enter your Practice ID a<br>username. If you are unsure of y<br>practice by name. | and email address and we will send you a reminder of your<br>your Practice ID, please use the Search button to locate your |
| Practice ID:                                                                             | Search                                                                                                    |
| Email Address:                                                                           |                                                                                                    |
|                                                                                          | Submit                                                                                                    |
|                                                                                          | For help click <u>here</u>                                                                                                 |

Username Reminder

- 3. Enter your **Practice ID**, this is found on your registration letter or use the search facility. See "Practice ID Search facility" on page 31.
- 4. Enter your email address (this must be the address used for VOS).
- 5. Click **Submit** Submit
- 6. The Identity Verification window opens; you are prompted to answer your security question. Type the answer in the **Answer** box.

| Identity Verification                   |                                       |
|-----------------------------------------|---------------------------------------|
| Please answer the following question to | verify your identity.                 |
| Security Question:                      | What is your mother's<br>maiden name? |
| Answer:                                 |                                       |
|                                         | Submit                                |
|                                         | For help click <u>here</u>            |
| Identity Verification                   |                                       |

- 7. Click **Submit** Submit
- 8. A **Reminder Sent** message is displayed, you are prompted: A reminder has been sent to your registered email address. Please check your email and follow the instructions in it.
- 9. Click **Close**, you are returned to the Sign In screen ready to sign in when you have received your reminder.

**NOTE** – If you have forgotten your security answer, contact your practice for a new registration letter, you will need to re-register.

#### Forgotten Password

If you have forgotten your password, a link on the Sign In screen enables you to request a reminder.

- 1. From the Sign In screen, click the link Forgotten password?
- 2. A Password Reminder window is displayed. You are prompted: *Please enter* your *Practice ID*, username and email address and we will reset your password. If you are unsure of your Practice ID, please use the Search button to locate our practice by name. If you are unsure of your username click here.

(Clicking here opens the Username Reminder window for you to request a username reminder)

| Password Reminder                                                                                        |                                                                                                    |
|----------------------------------------------------------------------------------------------------|----------------------------------------------------------------------------------------------------|
| Please enter your Practice ID, u<br>password. If you are unsure of y<br>practice by name. If you are uns | isername and email address and we will reset your<br>our Practice ID, please use the Search button to locate your<br>ure of your username click <u>here</u> |
| Practice ID:                                                                                             | Search                                                                                                    |
| Username:                                                                                                |                                                                                                    |
| Email Address:                                                                                           |                                                                                                    |
|                                                                                                    | Submit                                                                                                    |
|                                                                                                    | For help click <u>here</u>                                                                                                    |

Username Reminder

- 3. Enter your **Practice ID**, this is found on your registration letter or use the search facility. See "Practice ID Search facility" on page 31.
- 4. Enter your **Username**, See "Forgotten Username" on page 20.
- 5. Enter your email address (this must be the address used for VOS).
- 6. Click **Submit** Submit
- 7. The Identity Verification window opens; you are prompted to answer your security question. Type the answer in the **Answer** box.

| Identity Verification                   |                                       |
|-----------------------------------------|---------------------------------------|
| Please answer the following question to | verify your identity.                 |
| Security Question:                      | What is your mother's<br>maiden name? |
| Answer:                                 |                                       |
|                                         | Submit                                |
|                                         | For help click here                   |
| Ident                                   | ity Marification                      |

Identity Verification

- 8. Click Submit Submit
- 9. A **Password Reset** message is displayed, you are prompted: *Your password* has been reset and an email containing your new password has been sent to your registered email address. Please check your email and follow the instruction in it.

| Password Reset                                                                                                    | ×       |
|----------------------------------------------------------------------------------------------------|---------|
| You password has been reset and an<br>email containing your new password has<br>be sent to your registered email address<br>Please check your email and follow the<br>instructions in it. | 6<br>6. |
| Close                                                                                                    |         |

- 10. Click **Close,** you are returned to the Sign In screen ready to sign in when you have received your new password.
- 11. Sign in using the temporary password contained in the email, you are prompted to change password.
- 12. Type a new password in the **New Password** box, then retype it in the **Confirm Password** box.
- 13. Click **Change**, you are now logged in to Vision Online Services.

**NOTE** – If you have forgotten your security answer, contact your practice for a new registration letter, you will need to re-register.

## **My Profile**

From the My Profile tab you can complete the following tasks:

- Change Email
- Change Password
- Change Security Question

#### Change Email

To change the email address used for confirmation messages and reminders:

- 1. Click on the Tab **My Profile** at the top of the screen or select **My Profile** from the menu in the middle of the opening screen.
- 2. The **Email Address** box contains your current email address, type your new address in the box and click **Change.**

| Change Email |                |                                         |
|--------------|----------------|-----------------------------------------|
|              | Email Address: | djack@test.co.uk                        |
|              |                | Change                                  |
|              |                | For help changing your email click here |

Change Email

3. The Enter current password window is displayed.

| Please provide your current password in order to proceed with |
|---------------------------------------------------------------|
| the update.                                                   |
| Current Password:                                             |
| Cancel Proceed                                                |

Enter Current Password

- 4. Type your current password in the **Current Password** box. Click **Proceed** to continue or **Cancel** to close.
- 5. If you clicked **Proceed**, you are prompted: *Your details have been updated successfully*. Click **Close** to finish.

| Details updated                             | × |
|---------------------------------------------|---|
| Your details have been updated successfully |   |
| Close                                       |   |
| Details Updated                             |   |

6. Your email address has now been updated at your GP practice and online.

#### **Change Password**

You can amend your password once logged in to Vision Online services.

- 1. Click on the Tab **My Profile** at the top of the screen or select **My Profile** from the menu in the middle of the opening screen.
- 2. Type your new password in the **New Password** box, then retype in the **Confirm Password** box, click **Change** to finish.

| Change Password                         |                                                                                                    |
|-----------------------------------------|----------------------------------------------------------------------------------------------------|
| Use the form below to change your passw | vord.                                                                                                    |
| New Password:                           |                                                                                                    |
| Confirm Password:                       |                                                                                                    |
|                                         | Passwords must be a minimum length of 6<br>characters with a combination of uppercase,<br>lowercase and numbers. |
|                                         | Change                                                                                                    |
| For                                     | help changing your password click <u>here</u>                                                                    |

Change Password

3. You are prompted to enter your current password, type your current password in the **Current Password** box. Click **Proceed** to continue, or **Cancel** to close.

| Enter current password ×                                                  |
|---------------------------------------------------------------------------|
| Please provide your current password in order to proceed with the update. |
| Current Password:                                                         |
| Cancel Proceed                                                            |
| Enter Current Password                                                    |

4. If you clicked **Proceed**, a confirmation message is displayed, you are prompted: *Your password has been changed successfully*. Click **Close** to finish.

| Password changed                             | × |  |
|----------------------------------------------|---|--|
| Your password has been changed successfully. |   |  |
| Close                                        |   |  |
| Password Changed                             |   |  |

#### **Change Security Question**

You are now required to create a security question answer. This answer will be required to make changes to your personal details online.

- 1. Click on the Tab **My Profile** at the top of the screen or select **My Profile** from the menu in the middle of the opening screen.
- 2. Select a question from the drop-down list, your choices are:
  - What is the name of your first school?
  - What was your childhood nickname?
  - What is your mother's maiden name?

| Change Security Question                                                                                                    |                              |  |  |  |
|----------------------------------------------------------------------------------------------------|------------------------------|--|--|--|
| Use the form below to change your security question and answer. This will be used when we need to verify your identity if you forget your username or password. |                              |  |  |  |
| Security Question:                                                                                                    | What is your mother's maid - |  |  |  |
| Answer:                                                                                                    |                              |  |  |  |
| Change                                                                                                    |                              |  |  |  |
| For help setting your security question click here                                                                                                    |                              |  |  |  |

Change Security Question

- 3. Enter your answer in the **Answer** box.
- 4. Click Change.
- 5. You are prompted to enter your current password, type your current password in the **Current Password** box. Click **Proceed** to continue, or **Cancel** to close.

| Enter current password                                               | ×      |
|----------------------------------------------------------------------|--------|
| Please provide your current password in order to proceet the update. | d with |
| Current Password:                                                    |        |
| Cancel Pro                                                           | ceed   |

Enter Current Password

6. If you clicked **Proceed**, a confirmation message is displayed, you are prompted: *Your security question has been updated successfully*.

| Security question updated                          | ×     |
|----------------------------------------------------|-------|
| Your security question has been up<br>successfully | dated |
| Close                                              |       |

Security Question Updated

7. Click **Close** to finish.

## Navigating the Website

| () VISIONONLINE<br>Home                                                                                                    | Click · to · access · Help   Logout                                                                                                    |
|----------------------------------------------------------------------------------------------------|----------------------------------------------------------------------------------------------------|
| Home Appointments Prescriptions                                                                                                    | Click·on·Tabs·to·<br>access·services                                                                                                    |
| Welcome to the Visionary Healthcare Practice The Visionary Health<br>Venus, Dr Michael Neptune and Dr Sarah Jupiter. We have been a train<br>working at the practice. These are junior doctors whose previous experi-<br>the practice for 6 months at a time. | care Practice has four full-time doctors: Dr Carol Saturn, Dr Fiona<br>ing practice since 1996 and we often have registrar docto<br>ence has been largely confined to hospitals. They are atta<br>Message.from.<br>Practice.and. |
| Today is Friday 30 of September 2011, you last logged in on<br>incorrect, please log out immediately and contact your GP Prace                                                                                                    | Friday 30 of September 2011 at 10:02AM - if this is details                                                                                                    |
| Please select from one of the following options:<br>Please select from one of the following options:<br>Prescription<br>My.Prof                                                                                                    | Alternative links to access<br>Services                                                                                                    |
| Click · on · the · links · to ·<br>Terms · and ·<br>Conditions · and · the ·<br>Priv acy · Policy<br>Useful Links:<br>Information Standard<br>Common Health Questions Health News<br>Conditions & Treater                                                     | Links·to·External·<br>Websites<br>Medicine Guides<br>Patient.co.uk                                                                                                    |
| INPS is not responsible for the content of external internet sites.<br>Terms & Conditions I Privacy Policy                                                                                                    | @ INPS 2011                                                                                                    |

Welcome Screen

#### External Links on Website

External links are available at the bottom of the Home Page after signing in.

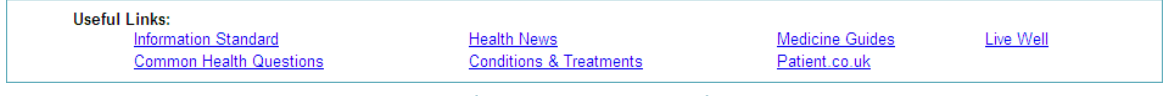

Welcome Screen – Links

#### External Links Available on the Website:

• Information Standard

http://www.theinformationstandard.org/

Common Health Questions

http://www.nhs.uk/CHQ/Pages/home.aspx

Health News

http://www.nhs.uk/News/Pages/NewsIndex.aspx

• Conditions & Treatments

http://www.nhs.uk/Conditions/Pages/hub.aspx

Medicine Guides

http://www.nhs.uk/medicine-guides/pages/default.aspx

Patient.co.uk

http://www.patient.co.uk/index.asp

Live Well

http://www.nhs.uk/livewell/Pages/Livewellhub.aspx

#### Logout

When you have finished using the VOS website, click the **Logout** link in the top right of the screen. You will be logged out of the service.

| VISIONONLINE<br>Home            | Help Logout |
|---------------------------------|-------------|
| Home Appointments Prescriptions | My Profile  |

Logout

## Troubleshooting

#### **Registration Failed**

If registration fails, the error reason should be displayed at the top of the Login Screen. Registration may fail for a number of reasons e.g.:

- **Username is not available** Type in a new username and click Register, if unique the username will be accepted.
- Password not of correct length or format Type in a new password, ensuring at least 6 characters long, and contains an upper and lower case letter(s) and number(s).

|         | nonune                                                                                                    |  |  |  |
|---------|----------------------------------------------------------------------------------------------------|--|--|--|
| Sign In | Register                                                                                                    |  |  |  |
|         | Please enter the details printed on the registration letter obtained from your GP<br>Practice:                             |  |  |  |
|         | Practice ID: g12345 Search                                                                                                 |  |  |  |
|         | Detions ID: 0000470000                                                                                                    |  |  |  |
|         | The password is not valid. Please ensure it is between 6 and 15 characters and contains a mix of both letters and numbers. |  |  |  |
|         | Username: juneg                                                                                                    |  |  |  |

Failed Password Creation

 Registration details not found – Contact your GP practice, they will re-register you and print a new Confirmation Letter containing a new Registration Token.

#### Account registered, but not activated

If you have registered your details and created a username and password, but not activated your account, you will be unable to Login. You need to complete the Activation process to use your Online Account, see "Activating the Account" on page 17. If your practice have set a time limit for activating user accounts, your may be unable to continue to activate your account. Contact the practice and request a new registration letter, you will need to re-register to access Vision Online Services.

## *If you lose your Registration Confirmation Letter before Registering your Online Account*

Contact your GP practice and request that they re-create your Online Account. This will generate a new Registration Confirmation Letter with a new Registration Token. Use this letter to complete the Registration and Activation processes. See "Online Registration" on page 15 and "Activating the Account" on page 17

#### GP System Unavailable

On occasion, you may find that the Vision Online Services (VOS) website is not available, for example if there is a problem with your email address. You will see the following message when trying to access the website: "The *Practice is currently unavailable, please try again later."* 

| O ∨ISION              | online                                                                                             |                        |
|-----------------------|----------------------------------------------------------------------------------------------------|------------------------|
| Sign In               | Register                                                                                           |                        |
| Welcome to Vision Onl | ine, our new service that allows you to manage your healthcare online. Click here to find out more | э.                     |
|                       | Sign In                                                                                            | ABOUT SSL CERTIFICATES |
|                       | Already registered? Sign in below.                                                                 |                        |
|                       |                                                                                                    |                        |
|                       | later.                                                                                             |                        |
|                       | Practice ID: Search                                                                                |                        |
|                       | Username: Forgotten username?                                                                      |                        |
|                       | Password: Forgotten password?                                                                      |                        |
|                       | Sign In                                                                                            |                        |
|                       | For help signing in click here                                                                     |                        |
|                       |                                                                                                    |                        |
|                       | Need to Register?                                                                                  |                        |
|                       | Click here to register for Vision Online Services.                                                 |                        |

Practice is currently unavailable

Try signing in later to see if the problem has been resolved, if this problem continues, please contact your GP practice.

#### Sign In – Failed Attempt

1. If you enter the wrong username or password, you will be unable to open Online Appointments, and you will see an error message on the screen: *Invalid Username/password*.

|                        | online                                                                                                   | Help                   |
|------------------------|----------------------------------------------------------------------------------------------------|------------------------|
| Sign In                | Register                                                                                                 |                        |
| Welcome to Vision Onli | ne, our new service that allows you to manage your healthcare online. Click <u>here</u> to find out more | ð.                     |
|                        | Sign In                                                                                                  | ABOUT SSL CERTIFICATES |
|                        | Already registered? Sign in below.                                                                       |                        |
|                        | Invalid username/password.                                                                               |                        |
|                        | Practice ID: Search                                                                                      |                        |
|                        | Usemame:                                                                                                 |                        |
|                        | Password:                                                                                                |                        |
|                        | Sign In                                                                                                  |                        |
|                        | For help signing in click <u>here</u>                                                                    |                        |
|                        | Need to Register?                                                                                        |                        |
|                        | Click here to register for Vision Online Services.                                                       |                        |
|                        |                                                                                                    |                        |

Sign In – Failed Attempt

- 2. Retype your username; retype your password ensuring you have the correct details. Click **Login** to retry.
- 3. If successful, you will see the Home page. If login fails again, check the error message and retry the login process again.
- 4. If your number of login attempts has reached the maximum ie 5 attempts, your Online Appointments account will be locked. Contact the practice to request your account be unlocked.

| 0 VISION             | onune                                                                                              | Help                   |
|----------------------|----------------------------------------------------------------------------------------------------|------------------------|
| Sign In              | Register                                                                                           |                        |
| Welcome to Vision On | ine, our new service that allows you to manage your healthcare online. Click here to find out more | 2.                     |
|                      | Sign In                                                                                            | ABOUT SSL CERTIFICATES |
|                      | Already registered? Sign in below.                                                                 |                        |
|                      | User account has been locked. Please contact your<br>Practice.                                     |                        |
|                      | Practice ID: Search                                                                                |                        |
|                      | Username: Forgotten username?                                                                      |                        |
|                      | Password: Forgotten password?                                                                      |                        |
|                      | Sign In                                                                                            |                        |
|                      | i of help signing in circk tiete                                                                   |                        |
|                      | Need to Register?                                                                                  |                        |
|                      | Click here to register for Vision Online Services.                                                 |                        |

Sign In – Account Locked

5. If you have forgotten your username and/or password, you can use the links on the Sign In page to request reminders. See "Forgotten Username" on page 20 and "Forgotten Password" on page 21 for further details. Or contact your GP practice to request your VOS account is re-created. A new Registration Confirmation Letter will be given to you. You will need to register again.

#### **Practice ID – Search facility**

If you cannot remember the Practice ID, there is a search facility to assist you to find your practice.

| Ness du se sistere d'O Ciere in la deux |                     |
|-----------------------------------------|---------------------|
| Aready registered? Sign in below.       |                     |
| Practice ID:                            | Search              |
| Username:                               | Forgotten username? |
| Password:                               | Forgotten password? |

- 2. You will be presented with two drop down lists:
  - Location Select a location, this then filters the **Practice** list to Surgeries within that area. The default is **All** areas.
  - **Practice** This is an alphabetical list of practices, select your practice from the list or filter the list using Location.

Once you have made a selection, click **Select.** 

| Practice Search |   |                   | ×      |
|-----------------|---|-------------------|--------|
| Location:       |   | Practice:         |        |
| Any Location    | - | The INPS Practice | •      |
|                 |   |                   | Select |

- 3. Your Practice ID is added to the Sign In screen.
- 4. Now add your username and password and click **Login** to access Online Appointments.

#### Help Signing In

If you experience problems when trying to login; click on the link to open the Help Signing in screen.

| Sign In                               |   |
|---------------------------------------|---|
| Already registered? Sign in below.    |   |
| Practice ID: Search                   |   |
| Username: Forgotten username?         |   |
| Password: Forgotten password?         |   |
| Sign In                               |   |
| For help signing in click <u>here</u> |   |
| Link to Help                          |   |
| ign In Help                           | ) |
| /by can't l sign in?                  |   |

Password is cAsE sEnSiTiVe. Please ensure your CAPS LOCKS key is set correctly. If you are still having problems signing in, it may be that our site is experiencing technical difficulties, so please try again later. If you've done this and are still unable to sign in, please contact your GP Practice.

#### How do I change my password?

Either sign in to Vision Online Services, then select "My Profile" or contact your GP Practice.

More Details...

Close

Sign In Help

#### **Unexpected Errors**

If the webpage encounters and unexpected error you are prompted: "Sorry – Vision Online Services Encountered An Error. We are sorry for any inconvenience caused. If you have any questions, please contact your GP surgery."

| Error Message                                                                                        |  |  |  |  |
|----------------------------------------------------------------------------------------------------|--|--|--|--|
| Sorry - Vision Online Services Encountered An Error                                                  |  |  |  |  |
| Vision Online Services has encountered an error.                                                     |  |  |  |  |
| We are sorry for any inconvenience caused. If you have any questions, please contact your GP surgery |  |  |  |  |
| Back                                                                                                 |  |  |  |  |
| Error Message                                                                                        |  |  |  |  |

Click the **Back** button to return to the last page you visited before the error occurred, or click **Logout** to end the current session and return to the sign in screen to login again.

#### System Logout

If you are logged in to Vision Online Services and there is a period of 10 minutes of inactivity, you account will be automatically closed. Sign In to return to the website and use the available services.

#### Terms & Conditions and Privacy Statement.

If you wish to access the Terms of Service or Privacy Policy, there is a prompt at the bottom of the opening Screen where you can access these documents.

□ I agree to the <u>Terms & Conditions</u> and <u>Privacy Policy</u> Links to Documents

# Appendix

## **Adding Communication Details**

1. Go to Vision - Registration; select a patient, click on the Address tab.

| Registration Details                         |                                |
|----------------------------------------------|--------------------------------|
| 🗖 Incomplete Details 👘 Incomplete RegLinks   |                                |
| Family FP <u>69</u> Consent Online Services  |                                |
| Personal Address Registration Notes Other Ig | ls                             |
| Surname:                                     | Birth Surname:                 |
| TABB                                         |                                |
| Forename1:                                   | Previous Surname:              |
| PATRICIA                                     |                                |
| Forename2:                                   | Main Address Details:          |
| LEIGH                                        | Main Address                   |
| Other Forenames:                             | TU School Road                 |
|                                              | Z99 9ZZ                        |
| Date of Birth: Title:                        |                                |
| 22/08/1971 MRS                               |                                |
| Sex: Marital status:                         |                                |
| Female 💌 Unknown 💌                           |                                |
| NHS No.: Old Format NHS No.:                 | ~                              |
| 544 972 8131                                 | <                              |
| CHI Number:                                  |                                |
|                                              | Add Edit Delete Audit          |
|                                              |                                |
| OK Cancel                                    | Con <u>t</u> acts <u>H</u> elp |

Patient Registration Screen

2. Click the **Add** button to add a contact for the patient.

**NOTE** – Contact details can be added to the main address or as a contact for the patient.

| Registration Details                          |                       |  |  |  |  |  |  |
|-----------------------------------------------|-----------------------|--|--|--|--|--|--|
| 🗖 Incomplete Details 👘 Incomplete RegLink     | s                     |  |  |  |  |  |  |
| Family FP <u>69 C</u> onsent Online Services  |                       |  |  |  |  |  |  |
| Personal Address Registration Notes Other Ids |                       |  |  |  |  |  |  |
| Addresses:                                    | Contacts for patient: |  |  |  |  |  |  |
| 10 School Road                                |                       |  |  |  |  |  |  |
| Leeds<br>Z99 9ZZ                              |                       |  |  |  |  |  |  |
|                                               |                       |  |  |  |  |  |  |
|                                               |                       |  |  |  |  |  |  |
|                                               |                       |  |  |  |  |  |  |
|                                               |                       |  |  |  |  |  |  |
|                                               |                       |  |  |  |  |  |  |
|                                               |                       |  |  |  |  |  |  |
|                                               |                       |  |  |  |  |  |  |
|                                               |                       |  |  |  |  |  |  |
| Add Edit Delete Audit                         | Add Edit Delete Audit |  |  |  |  |  |  |
|                                               |                       |  |  |  |  |  |  |
| OK Cancel                                     | Contacts Help         |  |  |  |  |  |  |
|                                               |                       |  |  |  |  |  |  |

Registration - Address

3. Type the contact details in the **Contact** window, eg email address or mobile phone number. Select the type of contact from the **Type of Contact Number** drop down list, eg Email or Mobile phone.

| Communication Numbers - Add |   | k |        |
|-----------------------------|---|---|--------|
| Contact Number :            |   |   |        |
| Type of Contact Number :    |   |   |        |
|                             | - |   |        |
| Telephone - home            | ^ |   | OK     |
| Telephone - business        | = |   | Cancel |
| Mobile phone                |   |   |        |
| Pager                       |   |   | Help   |
| Email                       | ~ |   |        |
|                             |   |   |        |

Communication Numbers - Add

4. Click **OK** to save and close, click **OK** to close the patient Registration screen.

**NOTE** – If, following VOS Registration, the email address is removed; the patient will be unable to login.